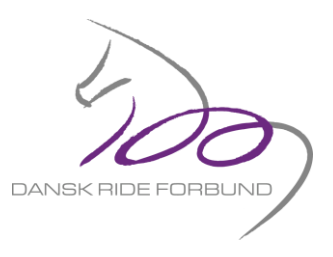

## Oprettelse af et Træheststævne på DRF Go!

Formålet med denne vejledning, er at guide læseren/klubben igennem hvordan et Træheststævne oprettes på DRF Go!

1) Log in på DRF Go!

Gå ind på <u>http://go.rideforbund.dk/forside.aspx</u> Vælg "Login/Opret profil".

Herefter taster du klubbens brugernavn og adgangskode.

| Login på DRF Go!                 | ×<br>Opret profil på DRF Go!                                                                                     | Såfremt du ikke<br>ligger inde med<br>klubbens<br>brugernavn og |
|----------------------------------|----------------------------------------------------------------------------------------------------|-----------------------------------------------------------------|
| Indtast e-mailadresse/brugernavn | <ul> <li>Gem dine favoritryttere, -heste og –klubber</li> <li>Registrér heste, tilmeld til ponymåling</li> </ul> | adgangskode,<br>skal du                                         |
| Indtast adgangskode              | Tilmeld dig selv og andre til stævner, kurser<br>mv.     Se dine stævnetilmeldinger     Medlem af CLUB 60!       | henvende dig til<br>klubben og få det<br>udleveret.             |
| Glemt adgangskode?               | Opret profil                                                                                                    |                                                                 |

## 2) Find stævnet på DRF Go!.

Træheststævners terminer er allerede tastet ind får året, og derfor skal du finde det pågældende stævne under fanen "Godkendte stævneterminer". Tryk på den stævnetermin I skal ændre i.

| pret Stævnelerminer Startdato Arrangør Niveau Sta<br>ke-ansøgle stævnelerminer Niveau Startdato Arrangør Niveau Sta | stævnenavn Status                                                  |
|----------------------------------------------------------------------------------------------------|--------------------------------------------------------------------|
| Ansøgte stævneterminer                                                                                              |                                                                    |
| odkendte stævneterminer 27-03-2020 Aldeitslund Rideklud C AR                                                        | RK'S - C-spring - HEST Stævnetermin godkend                        |
| sogle propositioner 15-02-2020 Albertslund Rideklub D Alb                                                           | Ibertslund Rideklub D-dressur hest Stævnetermin godkend            |
| oositioner godkendt<br>- Afventer resultater 18-01-2020 Albertslund Rideklub E Tra-<br>ste stævner kvæ              | ræheststævne Albertslund 2020 4. Stævnetermin godkend valifikation |

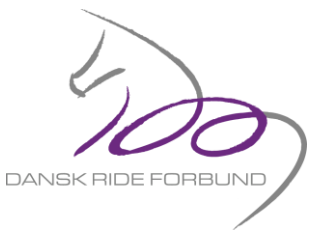

🎯 0,00 DKK

3) Indtastning af basisinformation på stævnet.

Du får nu følgende billede frem. Her kan du starte med at trykke "rediger", hvorefter du får "basisinformation" på stævnet. Rideforbund.dk Shop Live DRF Privatlivspolitik DRF GO! Albertslund Rideklub . Kundeservice der Resultater Heste Ponymåling Ryttere Kurser & Møder Klubber Distrikter 冷 /ne- og aktivi Officials nodt i gang Stævneadministration / Vis stævneinformation )u er her Fra 18-01-2020 til 18-01-2020 - Voltigering, Hest/Pony JAN Anmeldelsesfrist d. 2020 Træheststævne Albertslund 2020 4. Stævnetermin godkendt

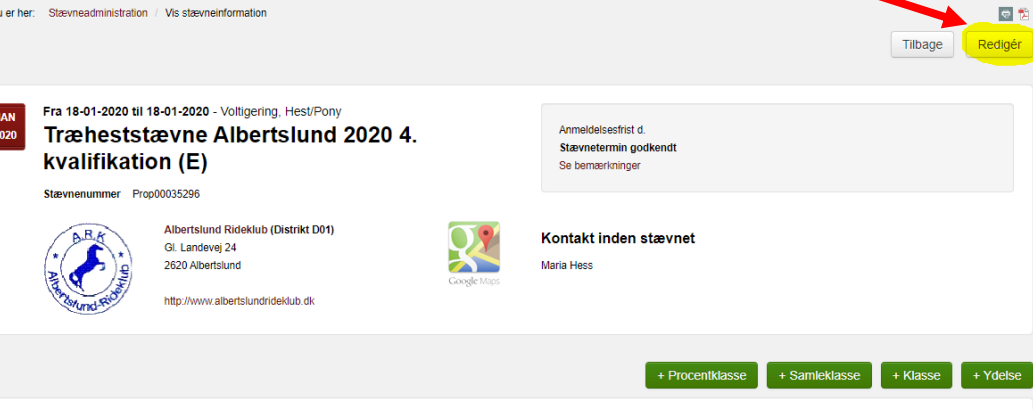

Her kan klubben få det praktiske på plads mht. stævnenavn, tilmeldingsfrist, konto nummer osv. Samt Bemærkninger til stævnet.

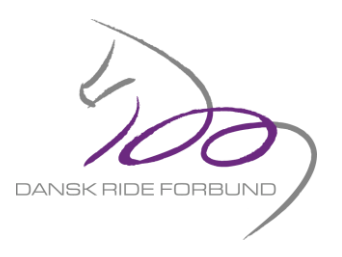

(Her er Albertslund Rideklub anvendt som eksempel)

| evneadministration                         | Basisinformation                      |                       |               |
|--------------------------------------------|---------------------------------------|-----------------------|---------------|
| et Stævnetermin<br>-ansøote stævneterminer |                                       |                       |               |
| ogte stævneterminer                        | Arrangør                              | Stævnestatus          |               |
| kendte stævneterminer                      | Albertslund Rideklub v                | Stævnetermin godkendt |               |
| ansøgte propositioner                      | Channen                               | Fire data             | Til data      |
| ositioner til korrektur                    | Stævnenavn                            |                       |               |
| ositioner godkendt                         | Træheststævne Albertslund 2020 4. kva | 18-01-2020            | 18-01-2020    |
| Afventer resultater                        | Niveau                                | Disciplin             | Туре          |
| ite stævner                                | E-Stævne v                            | Voltigering           | Hest & Pony   |
| itatoenandling tærdig<br>ede stævner       |                                       |                       |               |
| yrelsen                                    | Tilmelding                            |                       |               |
| logo                                       |                                       |                       |               |
| d                                          |                                       |                       |               |
|                                            | Tilmeldingsfrist                      | Kontonummer           |               |
|                                            | 15-10-2019                            |                       |               |
|                                            | Kontaktperson                         | Telefonnummer         | E-mailadresse |
|                                            | Maria Hess                            |                       |               |
|                                            | Bemærkninger til stævnet              |                       |               |
|                                            | B I ]≣ :≣ :≣ :≣ :≣ :® :®              | ?                     |               |
|                                            |                                       |                       |               |
|                                            |                                       |                       |               |
|                                            |                                       |                       |               |
|                                            |                                       |                       |               |
|                                            |                                       |                       |               |
|                                            |                                       |                       |               |
|                                            |                                       |                       |               |
|                                            |                                       |                       |               |

Det er vigtigt at i udfylder alle felterne.

Husk at trykke "Gem" når i er færdige.

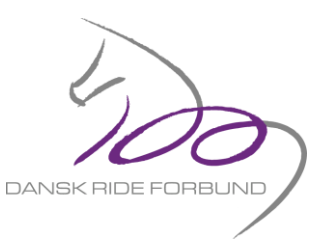

4) Oprettelse af klasser.

Der kan nu oprettes klasser. Start med at trykke på den gr

| try://www.albertslundrideklub.dk                                                                                                    | ed at trykke på den <u>(</u>  | jrønne knap    | "+ klasse". |                  |                      |               |                   |
|----------------------------------------------------------------------------------------------------|-------------------------------|----------------|-------------|------------------|----------------------|---------------|-------------------|
| Lasse       Visage         Sale       Disciplin         Visage       Visage         Kasse       Visage         Visage       Visage         Visage       Visage                                                                                                    | Mund Rive http://www.alberts/ | undrideklub.dk |             |                  |                      |               |                   |
| Procentitase       + Samitekiase       + Klasse         Dato       Disciplin       Niveau       Type       System         18-01-2020       Niveau       Type       System         Klasse       Niveau       Type       System         Klasse       Niveau       Type       System         Vilgering Trahest Gruppe 2*       Niveau       O       O         Vilgering Trahest Gruppe 1*       O       O       O         Volgering Trahest Chappe 1*       O       O       O         Volgering Trahest F-Gruppe 1*       O       O       O         Volgering Trahest F-Gruppe Ungdom       I. præmie       O. præmie       I. præmie       I. præmie         Volgering Trahest F-Grupper Ungdom       Nitesate F-Grupper Ungdom       Evt. bemærkning       Type       Type         Volgering Trahest Pas-De-Deux 2*       Tegn tilbage 200       Tegn tilbage 200       Luk                                                                                                    |                               |                |             |                  |                      |               |                   |
| Dato       Disciplin       Niveau       Type       Syachte         1ab:01-2020       Image: Stature       Image: Stature <td< td=""><td></td><td></td><td></td><td></td><td>+ Procentklasse</td><td>+ Samleklasse</td><td>+ Klasse + Ydelse</td></td<>                                                                                                    |                               |                |             |                  | + Procentklasse      | + Samleklasse | + Klasse + Ydelse |
| Dato       Disciplin       Niveau       Type       Syterhe         18-01-2020       Voltgering       Voltgering       Voltgering       Max. starter         Valge       Valge       0       0       999         1       præmie       2. præmie       0       0       999         1. præmie       2. præmie       3. præmie       4. præmie       5. præmie       6. præmie         Voltgering Træhest Gruppe 1*       Voltgering Træhest Forupper       7. præmie       8. præmie       9. præmie       10. præmie       11. præmie       12. præ         Voltgering Træhest Forupper       Voltgering Træhest Pas-Da-Daux 2*       Tegn tilbage 200       Tegn tilbage 200       Tegn tilbage 200       Luk                                                                                                    | 2                             |                |             |                  |                      |               |                   |
| Dato       Disciplin       Niveau       Type       System         Klasse       Vidigering       Klassenavn       Timeldingsgebyr       Efteranmeldingsgebyr       Max. starter       999         Voltigering Træhest Gruppe 2*       0       0       999       0       0       999         Voltigering Træhest Gruppe 2*       0       0       0       0       999       0       0       0       0       0       0       0       0       0       0       0       0       0       0       0       0       0       0       0       0       0       0       0       0       0       0       0       0       0       0       0       0       0       0       0       0       0       0       0       0       0       0       0       0       0       0       0       0       0       0       0       0       0       0       0       0       0       0       0       0       0       0       0       0       0       0       0       0       0       0       0       0       0       0       0       0       0       0       0       0       0       0                                                                                                    | 7                             |                |             |                  |                      |               |                   |
| 18-01-2020       •       Weitigering       •       Hest & Pony •       SVH 0         Klasse       Klassenavn       Tilmeldingsgebyr       Efteranmeldingsgebyr       Max. starter         Vælg       0       0       999         1. præmie       2. præmie       3. præmie       4. præmie       5. præmie       6. prænie         Voltigering Træhest Gruppe 2*       •       Voltigering Træhest Grupper       9. præmie       10. præmie       11. præmie       12. præ         Voltigering Træhest E-Grupper       7. præmie       8. præmie       9. præmie       10. præmie       11. præmie       12. præ         Voltigering Træhest F-Grupper Ungdom       Voltigering Træhest F-Grupper Ungdom       Evt. bemærkning       Voltigering Træhest Pas-De-Deux 2*       Voltigering Træhest Pas-De-Deux 2*       Tegn tilbage 200       Tegn tilbage 200       Luk                                                                                                    |                               | Disciplin      |             | Niveau           |                      | Туре          | Sværhedsgrad      |
| Klasse       Klassenavn       Tilmeldingsgebyr       Efteranmeldingsgebyr       Max. starter         Vælg       0       0       999         Voltigering Træhest Gruppe 2*       0       0       999         Voltigering Træhest Gruppe 1*       0       0       999         Voltigering Træhest E-Grupper       7. præmie       8. præmie       9. præmie       10. præmie       11. præmie       12. præ         Voltigering Træhest F-Grupper Ungdom       Voltigering Træhest F-Grupper Junior       Voltigering Træhest Pas-De-Deux 2*       Evt. bemærkning       11. præmie       12. præ         Voltigering Træhest Pas-De-Deux 2*       Tegn tilbage 200       Tegn tilbage 200       Eut.       Eut.       Eut.       Eut.                                                                                                    | 20 *                          | Voltigering    | v           | E-Stævne         | v                    | Hest & Pony   | , SVH 0 🔹         |
| Væig       0       0       999         Voltigering Træhest Gruppe 2*       0       0       999         Voltigering Træhest Gruppe 1*       0       0       999         Voltigering Træhest E-Grupper       7. præmie       8. præmie       9. præmie       10. præmie       11. præmie       12. præ         Voltigering Træhest E-Grupper       Voltigering Træhest F-Grupper Ungdom       Evt. bemærkning       11. præmie       12. præ         Voltigering Træhest P-Grupper Ungdom       Voltigering Træhest P-S-De-Deux 2*       Tegn tilbage 200       Tegn tilbage 200                                                                                                    |                               | Klassenavn     |             | Tilmeldingsgebyr | Efteranmeldingsgebyr | Max. starter  |                   |
| Voltigering Træhest Gruppe 2*       1. præmie       2. præmie       3. præmie       4. præmie       5. præmie       6. præn         Voltigering Træhest Gruppe 1*       Voltigering Træhest E-Grupper       7. præmie       8. præmie       9. præmie       10. præmie       11. præmie       12. præ         Voltigering Træhest E-Grupper       Voltigering Træhest F-Grupper Ungdom       Evt. bemærkning       Evt. bemærkning       11. præmie       12. præ         Voltigering Træhest P-Grupper Ungdom       Voltigering Træhest P-Grupper Ungdom       Evt. bemærkning       11. præmie       12. præ         Voltigering Træhest P-Grupper Ungdom       Fegn tilbage 200       Evt. bemærkning       11. præmie       12. præ                                                                                                    | *                             |                |             | 0                | 0                    | 999           |                   |
| Voltigering Træhest Gruppe 2*<br>Voltigering Træhest D-Grupper<br>Voltigering Træhest E-Grupper<br>Voltigering Træhest F-Grupper Ungdom<br>Voltigering Træhest F-Grupper Junior<br>Voltigering Træhest F-Grupper Junior<br>Voltigering Træhest Pas-De-Deux 2*<br>Vinimarinn Træhest Pas-De-Deux 2*<br>Vinimarinn Træhest | ٩                             | 1. præmie      | 2. præmie   | 3. præmie        | 4. præmie            | 5. præmie     | 6. præmie         |
| Voltigering Træhest Grupper 1*<br>Voltigering Træhest D-Grupper<br>Voltigering Træhest E-Grupper Ungdom<br>Voltigering Træhest F-Grupper Junior<br>Voltigering Træhest P-Grupper Junior<br>Voltigering Træhest Pas-De-Deux 2*<br>Vikinarinn Træhest Pas-De-Deux 1*<br>Tegn tilbage 200<br>Luk                                                                                                    | /g Træhest Gruppe 2* ▲        |                |             |                  |                      |               |                   |
| Voltigering Træhest D-Grupper       7. præmie       8. præmie       9. præmie       10. præmie       11. præmie       12. præ         Voltigering Træhest E-Grupper       Voltigering Træhest F-Grupper Junior       Evt. bemærkning       Evt. bemærkning         Voltigering Træhest Pas-De-Deux 2*       Tegn tilbage 200       Tegn tilbage 200       Luk                                                                                                    | /g Træhest Gruppe 1*          |                |             |                  |                      |               |                   |
| Voltigering Træhest E-Grupper Ungdom<br>Voltigering Træhest F-Grupper Junior<br>Voltigering Træhest Pas-De-Deux 2*<br>Voltigering Træhest Pas-De-Deux 2*<br>Voltigering Træhest Pas-De-Deux 1*<br>Fegn tilbage 200 Tegn tilbage 200<br>Luk                                                                                                    | ig Træhest D-Grupper          | 7. præmie      | 8. præmie   | 9. præmie        | 10. præmie           | 11. præmie    | 12. præmie        |
| Voltigering Træhest F-Grupper Ungdom<br>Voltigering Træhest F-Grupper Junior<br>Voltigering Træhest Pas-De-Deux 2*<br>Voltinering Træhest Pas-De-Deux 1*<br>Fegn filbage 200 Tegn tilbage 200<br>Luk                                                                                                    | ig Træhest E-Grupper          |                |             |                  |                      |               |                   |
| Voltigering Træhest F-Grupper Junior<br>Voltigering Træhest Pas-De-Deux 2*<br>Vhitinaring Træhest Pas-Da-Daux 1*<br>Tegn tilbage 200<br>Tegn tilbage 200<br>Luk                                                                                                    | ig Træhest F-Grupper Ungdom   |                |             | Evt. bemærkning  |                      |               |                   |
| Voltigering Træhest Pas-De-Deux 2*<br>Voltigering Træhest Pas-De-Deux 1*<br>Tegn tilbage 200<br>Tegn tilbage 200<br>Luk                                                                                                    | ig Træhest F-Grupper Junior   |                |             |                  |                      |               |                   |
| Melinarina Træhaet Pac.Da.Dairv 1* 72 Tegn tilbage 200 Tegn tilbage 200 Luk                                                                                                    | ig Træhest Pas-De-Deux 2*     |                |             |                  |                      |               |                   |
| legn tilbage 200 legn tilbage 200                                                                                                    | in Trashact Poc.Da.Dairy 1*   |                | //)         | T 111 202        |                      |               | //                |
| Luk                                                                                                    | je 200                        |                |             | legn tilbage 200 |                      |               |                   |
|                                                                                                    |                               |                |             |                  |                      |               | Luk Opret         |
|                                                                                                    |                               |                |             |                  |                      |               |                   |
|                                                                                                    |                               |                |             |                  |                      |               |                   |
|                                                                                                    |                               |                |             |                  |                      |               |                   |

## OPRET KLASSERNE I DENNE RÆKKEFØLGE TIL ALLE TRÆHEST STÆVNERNE :

| Klassenavn                                 |
|--------------------------------------------|
| Voltigering Træhest Gruppe 2*              |
| Voltigering Træhest Gruppe 1*              |
| Voltigering Træhest D-Grupper              |
| Voltigering Træhest E-Grupper              |
| Voltigering Træhest F-Grupper Ungdom       |
| Voltigering Træhest F-Grupper Junior       |
| Voltigering Træhest Pas-De-Deux 2*         |
| Voltigering Træhest Pas-De-Deux 1*         |
| Voltigering Træhest Pas-De-Deux Children   |
| Voltigering Træhest Individuel Senior 3*   |
| Voltigering Træhest Individuel 2*          |
| Voltigering Træhest Individuel 1*          |
| Voltigering Træhest Individuel Children 2* |
| Voltigering Træhest Individuel Children 1* |
| Voltigering Træhest Individuel Mini        |
| Voltigering Træhest Showklasse             |

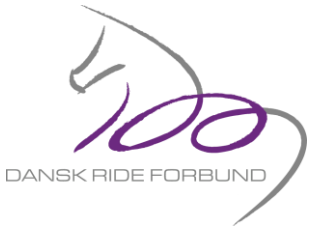

Til sidst når alle klasser er oprettet, trykkes "ansøg propositioner" og send en email til <u>voltigering@rideforbund.dk</u> om at de ligger klar til godkendelse.

Propositionerne er nu hermed sendt til Godkendelse i Voltigeringsudvalget.

Såfremt Voltigeringsudvalget ser nogle fejl i som klub bedes ændres, sørger de for at sende dem retur i DRF Go!. Og i vil finde dem i fanen "propositioner til korrektur".

Held og Lykke. !!!